# Rue Du Commerce Magento 2 User Guide

by CedCommerce Products Documentation

| 1. Overview                        | 3  |
|------------------------------------|----|
| 2. Extension Installation          | 3  |
| 3. Retrieving API Key              | 3  |
| 4. Configuration Settings          | 4  |
| 5. Profile Management              | 11 |
| 5.1. Adding a New Profile          | 11 |
| 5.2. Editing the Profile           | 15 |
| 5.3. Enable/Disable Profile        | 17 |
| 5.4. Deleting a Profile            | 19 |
| 6. Product Management              | 21 |
| 6.1. Validate Products             | 22 |
| 6.2. Upload Product(s)             | 24 |
| 6.3. Update Inventory and Price    | 25 |
| 7. Manage RueDuCommerce Orders     | 27 |
| 7.1. Fetch/Ship and Delete Orders  | 27 |
| 7.2. View and Delete Failed Orders |    |
| 8. ReuDuCommerce Feeds             | 31 |
| 9. ReuDuCommerce Cron Details      | 33 |
| 10. Help and Support               |    |
|                                    |    |

### 1. Overview

Want to sell on Rue du Commerce? Have an overview of this marketplace and Rue du Commerce Magento 2 Integration Extension by CedCommerce.

Founded in 1999, the Rue du Commerce website is one of the pioneers of e-commerce sites in France. The site was first recognized as a leader in the high-tech sector, then expanded its offer while creating its marketplace.

The site now offers more than 3.5 million offers. One of the leaders in non-food e-commerce in France Multispecialist Rue du Commerce offers a very wide range of items of the home and personal equipment: computer, image and sound, telephony, home appliances, home, garden, childcare, toys, sports, fashion, travel, and cultural products.

A subsidiary of the Carrefour group Since 2016, Rue du Commerce is part of the Carrefour Group and participates in the development of the Group's digital and omnichannel strategy.

To help those sellers who have Magento 2 store, CedCommerce brings the Rue du Commerce Magento 2 Integration Extension! Using this extension, sellers can't only sell on Rue du Commerce but can synchronize the product details between their Magento 2 store and Rue du Commerce easily.

Read on the sections and have a glance at the Integration process of the Magento 2 store with RueDuCommerce.

### 2. Extension Installation

#### To install the extension,

 Upload and Extract the Rueducommerce package file inside the app/code/Ced/ directory and map the sdk with magento root composer.json file in autoload psr-4 section

"RueDuCommerceSdk\\": "app/code/Ced/RueDuCommerce/rueducommerce-sdk/src/"

 Run the Installation commands: composer dump php -dmemory\_limit=5G bin/magento setup:upgrade php -dmemory\_limit=5G bin/magento setup:di:compile php -dmemory\_limit=5G bin/magento setup:static-content:deploy -f php bin/magento index:reindex php -dmemory\_limit=5G bin/magento cache:clean php -dmemory\_limit=5G bin/magento cache:flush

### 3. Retrieving API Key

To start the integration, you need to have the API Key which will be needed while doing the Configuration.

#### To Retrieve the API Key,

- Go to RueDuCommerce seller panel.
- Login to your seller panel and the dashboard will appears as shown below:

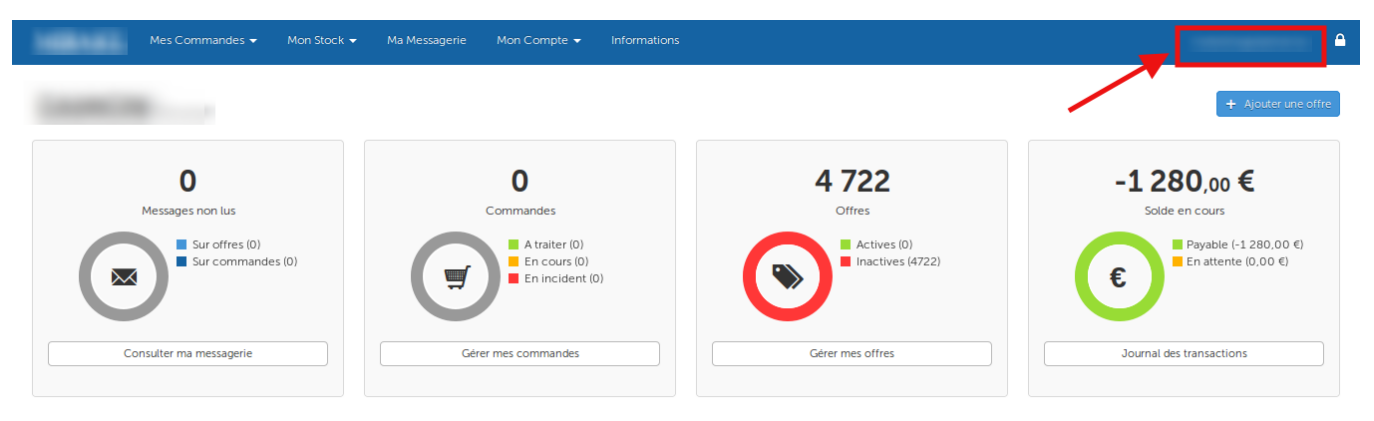

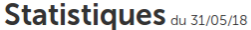

- Click on your profile name as shown in the red box in the above image.
- You will be navigated to page as shown below:

#### Mes préférences utilisateur

| Mot de passe | • | Nom d'utilisateur     |         |
|--------------|---|-----------------------|---------|
| Langue       | > | Email *               |         |
| Clé API      | > | Confirmation *        |         |
|              |   | Mot de passe actuel * |         |
|              |   |                       | ✓ Sauer |

- Click on Clé API as shown in the image above in the red box.
- The section will appear as shown in the image below:

## Mes Commandes 👻 Mon Stock 👻 Ma Messagerie Mon Compte 👻 Informations marketing@damon.lu 🔴

#### Mes préférences utilisateur

| Mot de passe | > | Clé API                    |
|--------------|---|----------------------------|
| Langue       | > | Clé API                    |
| Clé API      | > |                            |
|              |   | ✓ Générer une nouvelle clé |

- You may see the API Key in the box and you need to copy it from here to paste in the corresponding box while doing the Configuration.
- You may also regenerate the API Key by clicking on **Générer une nouvelle clé** button below the box in which the API Key can be seen.

### 4. Configuration Settings

Once you've retrieved the API Key, you may start the Configuration.

### To configure the extension,

- 1. Go to your Magento 2 admin panel.
- 2. On the left navigation bar, Click on **RueDuCommerce Integration**. The menu appears as shown below:

| RueDuCommerce Integr | ation            | × |
|----------------------|------------------|---|
| Products             | Extras           |   |
| Profile Manager      | Help and Support |   |
| Product Listing      |                  |   |
| Orders               |                  |   |
| Orders Listing       |                  |   |
| Failed Orders        |                  |   |
| Configurations       |                  |   |
| Configuration        |                  |   |
|                      |                  |   |
| Developer            |                  |   |
| Feeds                |                  |   |
| Cron Logs            |                  |   |

3. Click on **Configuration**, and you will be navigated to the configuration page as shown below:

6

| Configuration                  |                                         | Q 📫 12 -    |
|--------------------------------|-----------------------------------------|-------------|
| Store View: Default Config 👻 💡 | )                                       | Save Config |
| CEDCOMMERCE ^                  | Rueducommerce Seller/Developer Settings | $\odot$     |
| General Settings               | Rueducommerce Product Settings          | $\odot$     |
| General Setting                | Rueducommerce Order Settings            | $\odot$     |
|                                | Rueducommerce Cron Settings             | $\odot$     |
|                                |                                         |             |

4. Click RueDuCommerce Seller/Developer Settings and the section gets expanded as shown below:

| Rueducommerce Seller/Developer Set | ttings | $\overline{\bigcirc}$ |
|------------------------------------|--------|-----------------------|
|                                    |        |                       |
|                                    |        |                       |

| Enabled<br>[global] | No | Ŧ |
|---------------------|----|---|
|                     |    |   |

- 5. Under RueDuCommerce Seller/Developer Settings do the following steps:
  - Select **Yes** as the status in the **Enabled**. The section gets expanded as below:

| RueDuCommerce Seller/Developer Settings |                    |   |
|-----------------------------------------|--------------------|---|
| Enabled<br>[global]                     | Yes                | ¥ |
| Version<br>[store view]                 | 1.0                |   |
| Mode<br>[global]                        | Sandbox            | • |
| Default Service Url<br>[global]         | Sandbox API URL    | • |
| Api Key<br>[global]                     |                    |   |
| Select Store<br>[global]                | Default Store View | • |
| Debug Mode<br>[global]                  | Yes                | • |

- In the Version field, the store view version will be displayed.
- In the **Mode**, select the store mode from the option.
- In Default Service Url, select the Live API URL option.
- In the API Key, enter the API Key that you retrieved from the RueDuCommerce seller panel.
- In the Api Key, enter the order Api key.
- In **Select Store**, select the store where you want to export your products to RueDuCommerce Marketplace. In other words, select the store which you want to integrate with RueDuCommerce.
- $\circ~$  In the Debug Mode, select Yes to enable logging, or select No.

0

Now once you're done with this section, click on RueDuCommerce Product Settings which gets expanded as shown below:

| RueDu | uCommerce Product Settings       | $\odot$ |
|-------|----------------------------------|---------|
| 6     | RueDuCommerce Price Settings     |         |
| 6     | RueDuCommerce Inventory Settings |         |
| 6     | Other Product Settings           |         |

7. Under **RueDuCommerce Product Settings** do the following steps:

#### • Click on RueDuCommerce Price Settings, and the tab is expanded as:

| RueDuCommerce | Product Settings |
|---------------|------------------|
|---------------|------------------|

○ RueDuCommerce Price Settings

| Product Price<br>[global] | Default Magento Price                       | • |
|---------------------------|---------------------------------------------|---|
|                           | Select to send a different product price to |   |
|                           | RueDuCommerce                               |   |

Under RueduCommerce Price Settings, do the following steps:

In the **Product Price** list, select one of the following options:

- a. Increase by Fixed Price: If selected, then the Modify by Fix Price field appears.
- b. Increase by Fixed Percentage: If selected, then the Modify by Percentage Price field appears.

Enter the numeric value to increase the price of the RueDuCommerce, product price by the entered value % of Magento 2 price.

For Example,

Magento 2 price + 5% of Magento 2 price.

Magento 2 Price = 100

Select Increase By Fixed Percentage option

Modify by Percentage Price = 5

100 + 5% of 100 = 100 + 5 = 105

- Thus, RueDuCommerce Product Price = 105
- c. Decrease by Fixed Price: If selected, then the Modify by Fix Price field appears.
- d. Decrease by Fixed Percentage: If selected, then the Modify by Percentage Price field appears.
  - Enter the numeric value to decrease the price of the RueDuCommerce product price by the entered value % of Magento 2 price
  - For Example,
  - Magento 2 price 5% of Magento 2 price.
  - Magento 2 Price = 100

Select Decrease By Fixed Percentage option

```
Modify by Fix Price = 5

100 - 5\% of 100 = 100 - 5 = 95

Thus, RueDuCommerce Product Price = 95

Now Click on the tab RueDuCommerce Inventory Settings and the following steps:
```

#### RueDuCommerce Inventory Settings Set Inventory on Basis of Threshold Enable . [global] Choose yes to send inventory on rueducommerce by condition Inventory Threshold Value [global] Set inventory quantity on which lesser and greater condition can control. Send Inventory for Lesser Than **Threshold Case** [global] Send Quantity to RueDuCommerce for those products, whose inventory is LESSER than the inventory threshold. Send Inventory for Greater Than Threshold Case [global] Send Quantity to RueDuCommerce for those products, whose inventory is GREATER than the inventory threshold.

Under RueDuCommerce Inventory Settings do the following steps:

In the **Set Inventory on Basis of Threshold** list, select the **Enable** option if required to set the inventory based on a threshold.

In the Inventory Threshold Value box, enter the required value.

In the Send Inventory for Lesser Than Threshold Case box, enter the required value.

In the **Send Inventory for Greater Than Threshold Case** box, enter the required value. Now click on **Other Product Settings** tab and do the following steps:

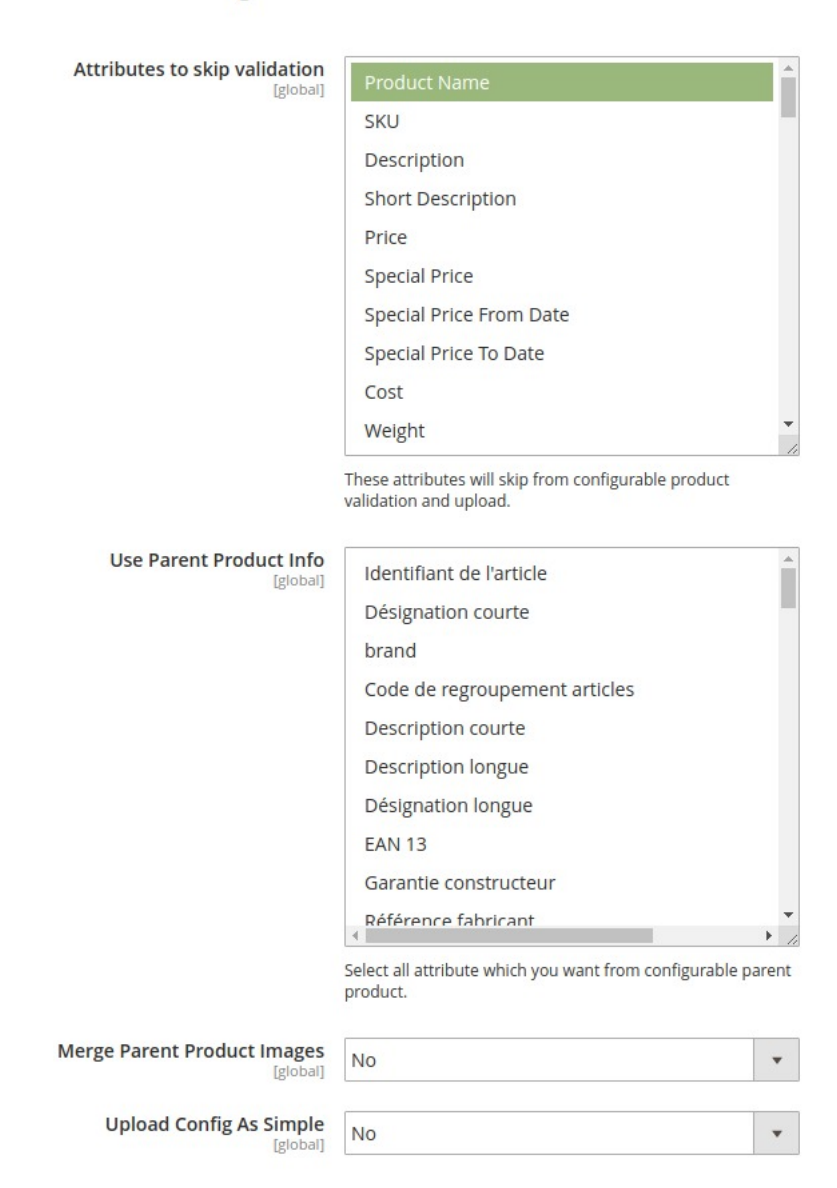

#### ○ Other Product Settings

Under Other Product Settings, do the following steps:

In **Attributes to Skip Validation**, select the attributes from the list that you want to skip for validation.

In Use Parent Product Info., select the attributes from the configurable parent product.

In Merge Parent Product Images, select Yes if you want to merge the image.

In **Upload Config as Simple**, select **Yes** if you want to upload a configurable product as simple.

Click on **RueDuCommerce Order Settings** and the section will get expanded as shown below:

 $\odot$ 

#### RueDuCommerce Order Settings

| RueDuCommerce Order Id Prefix<br>[global] |                                             |   | ] |
|-------------------------------------------|---------------------------------------------|---|---|
|                                           | Prefix for RueDuCommerce Increment ID       |   |   |
| Order Notification Email<br>[global]      |                                             |   | ] |
| Auto Accept Order<br>[global]             | No                                          | • | ] |
| Enable Default Customer<br>[global]       | No                                          | • | ] |
| efund Order On RueDuCommerce<br>[global]  | No                                          | * |   |
| ~~~~                                      | Complete item will refund on rueducommerce. |   | ? |

- Under RueDuCommerce Order Settings, do the following steps:
  - In RueDuCommerce Order Id Prefix, enter the prefix which will be added to all the orders that will be placed for your products on RueDuCommerce Marketplace.
  - In Order Notification Mail, enter the mail on which you want to get notifications about the orders placed for your products on RueDuCommerce.
  - In Auto Accept Order, select Yes to accept orders automatically.
  - In the Enable Default Customer list, select the Yes option to enable the default customer.
  - In Refund Order on RueDuCommerce, select Yes for the refund.

Now click on RueDuCommerce Cron Settings, and it will expand as shown in the image below:

| RueDuCommerce Cron Settings        |                                                 |   | $\odot$ |
|------------------------------------|-------------------------------------------------|---|---------|
| Order Cron                         | Disable                                         | • |         |
|                                    | Order Fetch Cron                                |   |         |
| Order Sync Cron<br>[global]        | Disable                                         | • |         |
|                                    | Order Sync Cron                                 |   |         |
| Inventory   Price Cron<br>[global] | Disable                                         | • |         |
|                                    | Inventory Sync Cron                             |   |         |
| Feed Cron<br>[global]              | Disable                                         | • |         |
|                                    | Feed Sync Cron                                  |   |         |
| Full Offer Sync Cron<br>[global]   | Disable                                         | • |         |
|                                    | Full Offer Sync Cron                            |   |         |
| Order Shipment Cron<br>[global]    | Disable                                         | • |         |
|                                    | Completed magento order will automatically ship |   |         |

- In Order Cron, select Enable if you want to enable the order fetch cron.
- In Order Sync Cron, select Enable if you want to enable the order synchronisation cron.
- In Inventory/Price Cron, select Enable if you want to enable the inventory cron.
- In Feed Cron, select Enable if you want to enable the feeds cron.
- In Full Offer Sync Cron, select Enable if you want to enable the full offer sync cron.
- In Order Shipment Cron, select Enable if you want to enable the shipment cron.
- Click the Save Config button on the top right side of the page and the configuration will be saved.

### 5. Profile Management

The Profile Actions that can be taken while doing the RueDuCommerce Magento 2 Integration are:

- Addition of a new profile
- Editing a profile
- Enabling/Disabling a profile
- Deleting a profile

### 5.1. Adding a New Profile

#### To Add a New Profile,

- Go to your Magento 2 Admin Panel.
- On the left navigation bar, click on **RueDuCommerce Integration**. The menu appears as shown below:

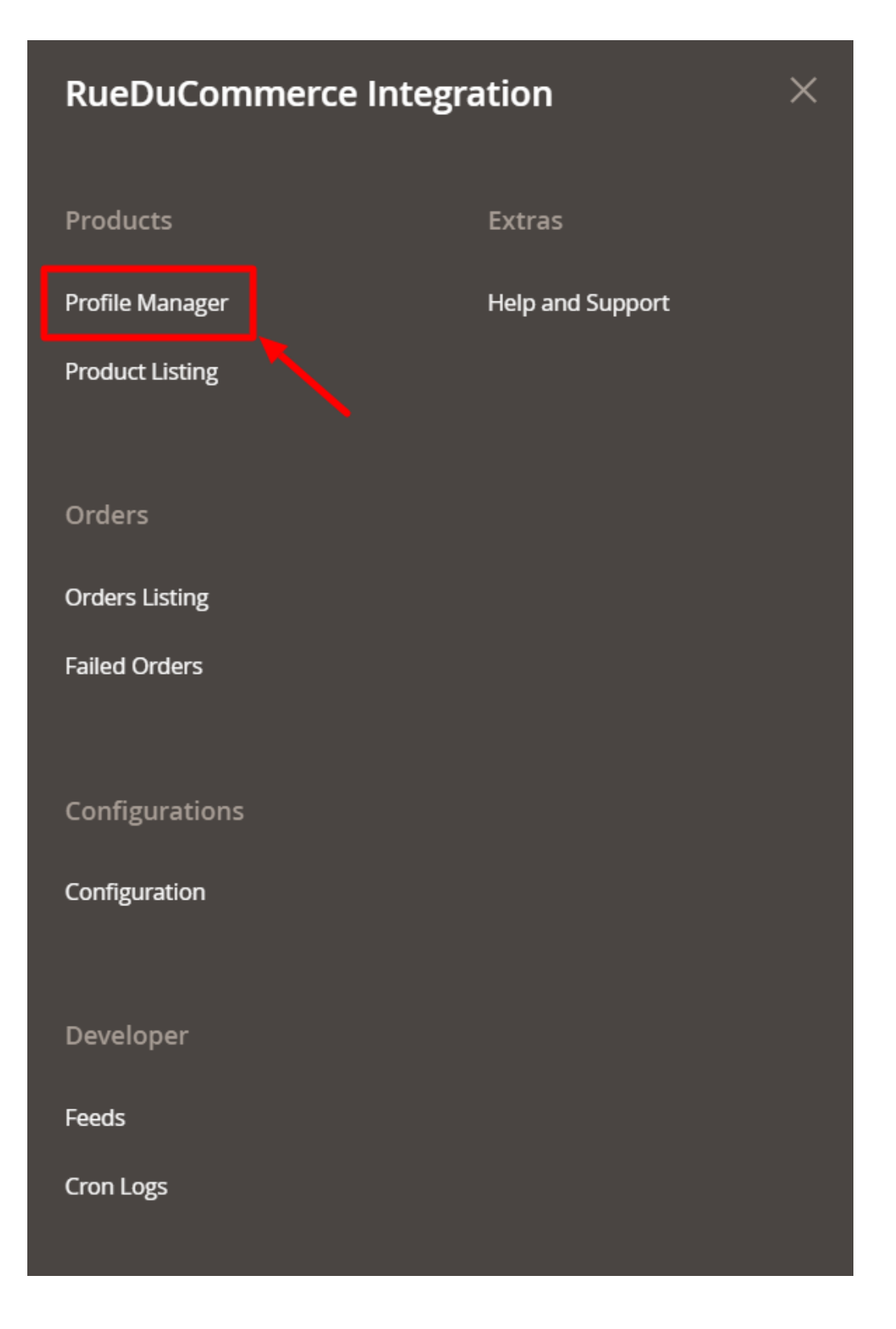

• Now click on **Profile Manager** and you will be navigated to the page as shown below:

| Manage Profile               |              | Q 💋                                               |            |
|------------------------------|--------------|---------------------------------------------------|------------|
|                              |              | Add N                                             | ew Profile |
| Actions  • 2 records found   | 20           | Filters     O Default View       • per page     1 | Columns -  |
| ID <sup>1</sup> Profile Code | Profile Name | Status                                            | Action     |
| 1                            |              | Enabled                                           | Edit       |
| 3                            |              | Enabled                                           | Edit       |

• Click on Add New Profile on the top right of the page. You will be taken to the page as shown below:

| Add New Profile                                                                                                    |                                                                                                    | Q        | <b>4</b> 2    |      |
|----------------------------------------------------------------------------------------------------|----------------------------------------------------------------------------------------------------|----------|---------------|------|
|                                                                                                    |                                                                                                    |          | ← Back        | Save |
| PROFILE INFORMATION                                                                                                    | General Information                                                                                                    |          |               |      |
| General Information                                                                                                    | Profile Code *                                                                                                    |          |               |      |
| Store Categories                                                                                                    | Profile Name *                                                                                                    |          |               |      |
| RueDuCommerce category                                                                                                    | Profile Status Enabled 🔻                                                                                                    |          |               |      |
| <ul> <li>In Profile Code, add</li> <li>In Profile Name, ent</li> <li>In the Profile Status</li> <li>Now click Store Categories</li> </ul> | d a code that you want for your profile.<br>ter the name that you want for your profile.<br>s, select <b>Enabled</b> to enable your profile.<br>s from the left menu. The section gets expanded as show | n below: |               |      |
| Add New Profile                                                                                                    |                                                                                                    | Q        | <b>"</b> 22 , |      |
|                                                                                                    |                                                                                                    |          | ← Back        | Save |
| PROFILE INFORMATION                                                                                                    | Store Categories                                                                                                    |          |               |      |
| General Information                                                                                                    | Choose Store Categories * Select                                                                                                    | •        |               |      |
| Store Categories                                                                                                    |                                                                                                    |          |               |      |
| RueDuCommerce category                                                                                                    |                                                                                                    |          |               |      |

• From **Choose Store Categories**, select the Magento 2 category for your profile, from the category list as shown below:

| Add New Profile                  |                           |                           | Q 🔎                                                       |
|----------------------------------|---------------------------|---------------------------|-----------------------------------------------------------|
|                                  |                           |                           | ← Back Save                                               |
| PROFILE INFORMATION              | Store Categories          |                           |                                                           |
| General Information              | Choose Store Categories * | Select                    |                                                           |
| Store Categories                 |                           | <u>م</u>                  |                                                           |
| RueDuCommerce category           |                           | Default Category     test |                                                           |
| Opyright © 2020 Magento Commerce | Inc. All rights reserved. | Unassigned                | Magento ver. 2.3.0<br>Account Activity.   Report an Issue |
|                                  |                           | Done                      |                                                           |

Now click **RueDuCommerce Category** from the left menu. The section gets expanded as shown below:

| Add New Profile        |                                |                                     | Q .           | 42          |
|------------------------|--------------------------------|-------------------------------------|---------------|-------------|
|                        |                                |                                     | ÷             | - Back Save |
| PROFILE INFORMATION    | RueDuCommerce category         |                                     |               |             |
| General Information    |                                | *                                   |               |             |
| Store Categories       | Please map all RueDuCommerce a | attributes with Magento attributes. |               |             |
|                        | RueDuCommerce Attribute        | Magento Catalog Attribute           | Default Value | Action      |
| RueDuCommerce category | Price •                        | Price                               | •             | Map Options |
|                        | State 💌                        | Please Select                       | •             | Map Options |
|                        | Add Attribute                  |                                     |               |             |

• Select the category and depending on it, child categories will appear further from where you may choose the needed ones as shown below:

| Add New Profile        |                          |               |                           |   | Q            | 42          |
|------------------------|--------------------------|---------------|---------------------------|---|--------------|-------------|
|                        |                          |               |                           |   | *            | - Back Save |
| PROFILE INFORMATION    | RueDuCommerce category   |               |                           |   |              |             |
| General Information    | Appareils Electroniques  |               | ×                         |   |              |             |
| Store Categories       | Radio                    | •             |                           |   |              |             |
| RueDuCommerce category | Radio                    | tributor with | Magapto attributor        |   |              |             |
|                        | RueDuCommerce Attribute  | tributes with | Magento Catalog Attribute | D | efault Value | Action      |
|                        | Identifiant de l'article | ····          | Please Select             | • |              | Map Options |
|                        | Désignation courte       | *             | Please Select             | • |              | Map Options |
|                        | brand                    | ¥             | Brand                     |   |              | Map Options |

- Once you have completed the mapping, click on **Save** button on the top right of the page.
- The profile will be saved and appear on the profile page.

### 5.2. Editing the Profile

#### To Edit the Profile that you've created,

- Go to your Magento 2 admin panel.
- On the left navigation bar, Click on **RueDuCommerce Integration**. The menu appears as shown below:

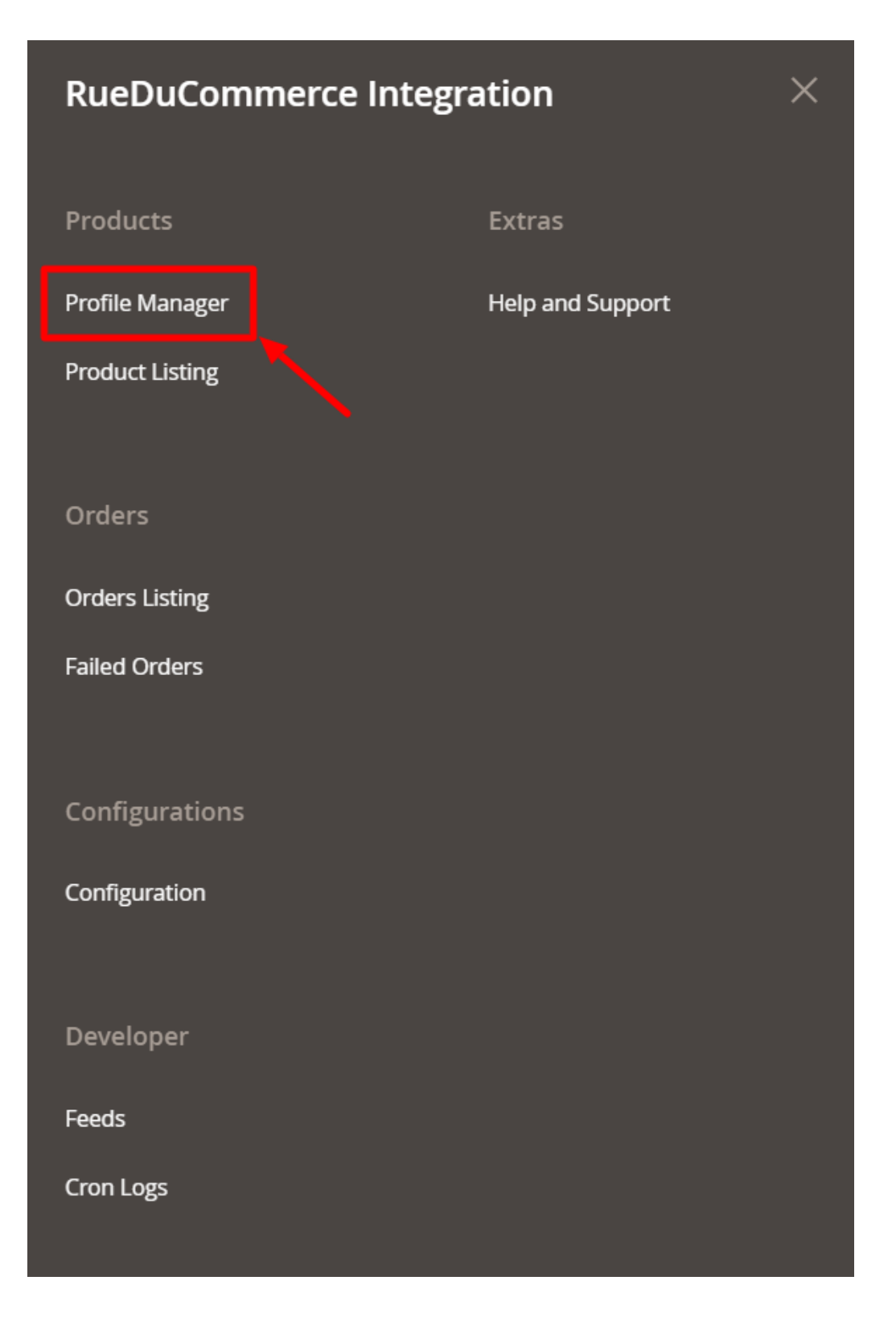

• Click on **Profile Manager**, and you'll be navigated to the page as shown below:

| Manage Pro | ofile             |              | Q 💋                           |             |
|------------|-------------------|--------------|-------------------------------|-------------|
|            |                   |              | Add                           | New Profile |
|            |                   |              | <b>Filters</b> Default View • | 🔅 Columns 🗸 |
| Actions    | ▼ 2 records found | 20           | ▼ per page <                  | 1 of 1 >    |
| ID         | ↓ Profile Code    | Profile Name | Status                        | Action      |
| 1          |                   |              | Enabled                       | Edit        |
| 3          |                   |              | Enabled                       | Edit        |

- To edit a profile, click on the Edit button in the last column under Actions.
- On clicking, you will see the page below:

| Edit Profile           |                          | Q    | <b>4</b> 2 |      |
|------------------------|--------------------------|------|------------|------|
|                        | <del>(</del>             | Back | Delete     | Save |
| PROFILE INFORMATION    | General Information      |      |            |      |
| General Information    | Profile Code *           |      |            |      |
| Store Categories       | Profile Name *           |      |            |      |
| RueDuCommerce category | Profile Status Enabled 💌 |      |            |      |

- Now you can edit the details as per the needs by going into the different sections from the left panel.
- Once all the changes have been made, click on the **Save** button, and the changes will be saved in the profile.

### 5.3. Enable/Disable Profile

### To Enable or Disable the profile,

- Go to your Magento 2 admin panel.
- On the left navigation bar, Click on **RueDuCommerce Integration.** The menu appears as shown below:

| RueDuCommerce Integ | ration           | × |
|---------------------|------------------|---|
| Products            | Extras           |   |
| Profile Manager     | Help and Support |   |
| Product Listing     |                  |   |
| Orders              |                  |   |
| Orders Listing      |                  |   |
| Failed Orders       |                  |   |
| Configurations      |                  |   |
| Configuration       |                  |   |
| Developer           |                  |   |
| Feeds               |                  |   |
| Cron Logs           |                  |   |

• Click on **Profile Manager**, and you'll be navigated to the page as shown below:

| Manage Profile |              |                  | Q 📫 💶 ac               | İmin12 🔻 |
|----------------|--------------|------------------|------------------------|----------|
|                |              |                  | Add New Pr             | ofile    |
|                |              | <b>T</b> Filters | O Default View ▼ ♦ Col | iumns 👻  |
| Actions - 1 r  | ecords found | 20 <b>v</b> p    | er page < 1 of 1       | >        |
| ID 1           | Profile Code | Profile Name     | Status                 | Action   |
| 1              | test         | test             | Enabled                | Edit     |

- Now select the profiles you want to enable or disable.
- You may select all the profiles of the ones you want to enable or disable.
- Now click on the Actions on the top left side of the page. You will see the options as shown below:

| Actions | <b>^</b> |
|---------|----------|
| Delete  |          |
| Disable | 7        |
| Enable  |          |

• Click on **Enable or Disable** as per your needs, and a confirmation box appears as shown below:

| Disable selected Profiles                           |        | $\times$ |
|-----------------------------------------------------|--------|----------|
| Are you sure you want to disable selected Profiles? |        |          |
|                                                     | Cancel | ОК       |

• Click **OK**, and the profile you have selected will be Enabled/Disabled as per the actions you have taken.

### 5.4. Deleting a Profile

#### To Delete a Profile,

- Go to your Magento 2 admin panel.
- On the left navigation bar, Click on **RueDuCommerce Integration**. The menu appears as shown below:

| RueDuCommerce Integration |                  |  |  |  |  |  |
|---------------------------|------------------|--|--|--|--|--|
| Products                  | Extras           |  |  |  |  |  |
| Profile Manager           | Help and Support |  |  |  |  |  |
| Product Listing           |                  |  |  |  |  |  |
| Orders                    |                  |  |  |  |  |  |
| Orders Listing            |                  |  |  |  |  |  |
| Failed Orders             |                  |  |  |  |  |  |
| Configurations            |                  |  |  |  |  |  |
| Configuration             |                  |  |  |  |  |  |
| Developer                 |                  |  |  |  |  |  |
| Feeds                     |                  |  |  |  |  |  |
| Cron Logs                 |                  |  |  |  |  |  |

• Click on **Profile Manager.** On clicking it, you will be navigated to page as shown below:

| Manage Pro | file                                |              | Q 💋                                                                      |
|------------|-------------------------------------|--------------|--------------------------------------------------------------------------|
|            |                                     |              | Add New Profile                                                          |
| Actions    | <ul> <li>2 records found</li> </ul> | 20           | Filters     Default View     Columns       •     per page     1     of 1 |
| ID         | l Profile Code                      | Profile Name | Status Action                                                            |
| 1          |                                     |              | Enabled Edit                                                             |
| 3          |                                     |              | Enabled Edit                                                             |

• Now select the profile(s) that you want to delete and click on the **Actions** tab from the top left side of the page, where you can see the **Delete** option as shown below:

| Actions | <b>•</b> |
|---------|----------|
| Delete  |          |
| Disable | ┣        |
| Enable  | \        |

• Click on the **Delete** option, and a box appears asking you to confirm your action of deletion.

### Delete items

Are you sure you want to delete selected Profiles?

Cancel OK

Х

• Click **OK** and the profile(s) you selected will be deleted.

### 6. Product Management

Under Product Management, you can take the following actions:

- Validate Product(s)
- Upload Product(s)
- Update Inventory and Price
- Sync Product Status

### 6.1. Validate Products

### To Validate Product(s),

- Go to your Magento 2 admin panel.
- On the left navigation bar, Click on **RueDuCommerce Integration**. The menu appears as shown below:

| RueDuCommerce Integration |                  |  |  |  |  |  |
|---------------------------|------------------|--|--|--|--|--|
| Products                  | Extras           |  |  |  |  |  |
| Profile Manager           | Help and Support |  |  |  |  |  |
| Product Listing           |                  |  |  |  |  |  |
|                           |                  |  |  |  |  |  |
| Orders                    |                  |  |  |  |  |  |
| Orders Listing            |                  |  |  |  |  |  |
| Failed Orders             |                  |  |  |  |  |  |
| Configurations            |                  |  |  |  |  |  |
| Configuration             |                  |  |  |  |  |  |
| Development               |                  |  |  |  |  |  |
| Developer                 |                  |  |  |  |  |  |
| Feeds                     |                  |  |  |  |  |  |
| Cron Logs                 |                  |  |  |  |  |  |

### • Click on **Product Listing.** The **Product Listing** page appears as shown below:

| RueDuC                                                 | Commei    | rce Pr | oduct             | t Listing |         |          |                    |         |                             |                         |          | Q 🦸          | 42                       |           |
|--------------------------------------------------------|-----------|--------|-------------------|-----------|---------|----------|--------------------|---------|-----------------------------|-------------------------|----------|--------------|--------------------------|-----------|
|                                                        |           |        |                   |           |         |          |                    |         |                             | <b>T</b> F              | ilters O | Default View | - ¢                      | Columns 👻 |
| Actions   I records found  1 records found  v per page |           |        |                   |           |         |          |                    |         | <                           | 1                       | of 1 >   |              |                          |           |
| T ID +                                                 | Thumbnail | Name   | Туре              | SKU       | Price   | Quantity | Visibility         | Status  | RueDuCommerce<br>Profile ID | RueDuCommerce<br>Status | Feed     | Validation   | Excluded<br>from<br>Sync | Action    |
| 1                                                      | (35a)<br> |        | Simple<br>Product |           | \$10.00 | 10.0000  | Catalog,<br>Search | Enabled |                             | Uploaded                | UPLOADED | VALID        |                          | 10        |
| •                                                      |           |        |                   |           |         |          |                    | ·       |                             |                         |          |              |                          |           |

• Select the product(s) you want to validate and click on **Actions** on the top left side of page and the options will appear as:

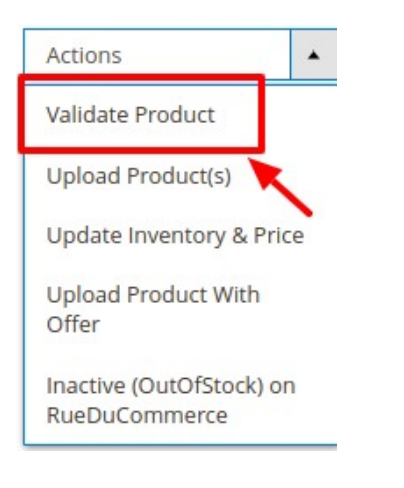

- Click on Validate Product.
- A confirmation box will appear as shown below:

| Validate Product                                                                              |   |            | ×           |
|-----------------------------------------------------------------------------------------------|---|------------|-------------|
| Validate Product?                                                                             |   |            |             |
|                                                                                               |   | Cance      | ЮК          |
| <ul> <li>Click OK and the product will be validated with a message as shown below:</li> </ul> |   |            |             |
| Rueducommerce Product Listing                                                                 | Q | <b>"11</b> | 👤 admin12 🔻 |
| ✓ Product Validated Successfully                                                              |   |            |             |
|                                                                                               |   |            |             |

## 6.2. Upload Product(s)

#### To Upload Product(s),

- Go to your Magento 2 admin panel.
- On the left navigation bar, Click on **RueDuCommerce Integration**. The menu appears as shown below:

| RueDuCommerce Integration |                  |  |  |  |  |  |
|---------------------------|------------------|--|--|--|--|--|
| Products                  | Extras           |  |  |  |  |  |
| Profile Manager           | Help and Support |  |  |  |  |  |
| Product Listing           |                  |  |  |  |  |  |
|                           |                  |  |  |  |  |  |
| Orders                    |                  |  |  |  |  |  |
| Orders Listing            |                  |  |  |  |  |  |
| Failed Orders             |                  |  |  |  |  |  |
| Configurations            |                  |  |  |  |  |  |
| Configuration             |                  |  |  |  |  |  |
|                           |                  |  |  |  |  |  |
| Developer                 |                  |  |  |  |  |  |
| Feeds                     |                  |  |  |  |  |  |
| Cron Logs                 |                  |  |  |  |  |  |

### • Click on **Product Listing**. The **Product Listing** page appears as shown below:

| RueDuC  | omme      | rce Pr | oduc              | t Listing |         |          |                    |         |                             |                         |            | Q 🐗          | 42                       |           |
|---------|-----------|--------|-------------------|-----------|---------|----------|--------------------|---------|-----------------------------|-------------------------|------------|--------------|--------------------------|-----------|
|         |           |        |                   |           |         |          |                    |         |                             |                         | ilters 📀   | Default View | - <b>¢</b>               | Columns 👻 |
| Actions | •         | 1 rec  | ords found        | ł         |         |          |                    |         |                             | 20                      | ▼ per page | <            | 1                        | of 1 >    |
| ID +    | Thumbnail | Name   | Туре              | SKU       | Price   | Quantity | Visibility         | Status  | RueDuCommerce<br>Profile ID | RueDuCommerce<br>Status | Feed       | Validation   | Excluded<br>from<br>Sync | Action    |
| 1       |           |        | Simple<br>Product |           | \$10.00 | 10.0000  | Catalog,<br>Search | Enabled |                             | Uploaded                | UPLOADED   | VALID        |                          | 18        |
| 4       |           |        |                   |           |         |          |                    |         |                             |                         |            |              |                          | Þ         |

• Select the product(s) you want to upload and click on **Actions** on the top left side of page and the options will appear as:

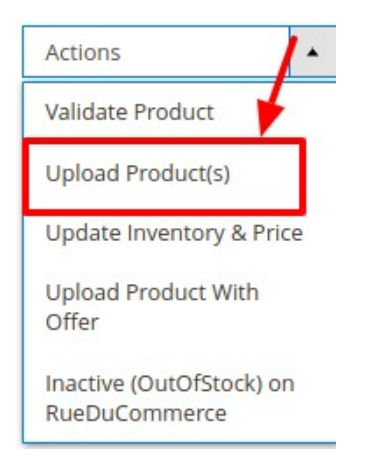

- Click on Upload Product(s).
- A confirmation box will appear.
- Click **OK** and the product will be uploaded with a message.

### 6.3. Update Inventory and Price

#### To Update Inventory and Price,

- Go to your Magento 2 admin panel.
- On the left navigation bar, Click on **RueDuCommerce Integration**. The menu appears as shown below:

| RueDuCommerce Integration × |                  |  |  |  |  |  |
|-----------------------------|------------------|--|--|--|--|--|
| Products                    | Extras           |  |  |  |  |  |
| Profile Manager             | Help and Support |  |  |  |  |  |
| Product Listing             |                  |  |  |  |  |  |
| Orders                      |                  |  |  |  |  |  |
| Orders Listing              |                  |  |  |  |  |  |
| Failed Orders               |                  |  |  |  |  |  |
| Configurations              |                  |  |  |  |  |  |
| Configuration               |                  |  |  |  |  |  |
| Developer                   |                  |  |  |  |  |  |
| Feeds                       |                  |  |  |  |  |  |
| Cron Logs                   |                  |  |  |  |  |  |

• Click on **Product Listing.** The **Product Listing** page appears as shown below:

| RueDu   | Commei    | r <mark>ce</mark> Pr | oduc                     | t <mark>Li</mark> sting |         |          |                    |         |                             |                         |            | Q .          | 42                       |           |
|---------|-----------|----------------------|--------------------------|-------------------------|---------|----------|--------------------|---------|-----------------------------|-------------------------|------------|--------------|--------------------------|-----------|
|         |           |                      |                          |                         |         |          |                    |         |                             | <b>T</b> F              | ilters 💿   | Default View | • \$                     | Columns 👻 |
| Actions | •         | 1 rec                | ords <mark>foun</mark> d | i                       |         |          |                    |         |                             | 20                      | ▼ per page | <            | 1                        | of 1 >    |
| ∎∎ ID ↓ | Thumbnail | Name                 | Туре                     | SKU                     | Price   | Quantity | Visibility         | Status  | RueDuCommerce<br>Profile ID | RueDuCommerce<br>Status | Feed       | Validation   | Excluded<br>from<br>Sync | Action    |
| 1       |           | :                    | Simple<br>Product        |                         | \$10.00 | 10.0000  | Catalog,<br>Search | Enabled |                             | Uploaded                | UPLOADED   | VALID        |                          | 18        |

• Select the product(s) for which you want the Inventory and Price to be updated and click on **Actions** on the top left side of page and the options will appear as:

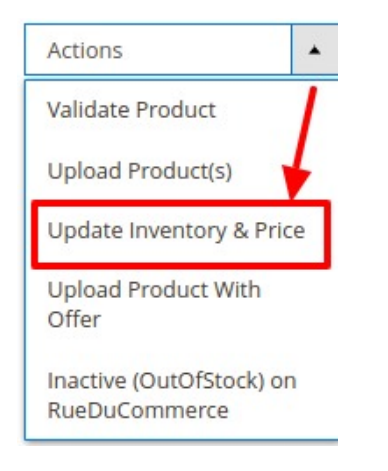

- Click on Update Inventory and Price.
- A confirmation box will appear.
- Click **OK** and the product Inventory and Price will be updated.

### 7. Manage RueDuCommerce Orders

Admin can do the following tasks while managing the RueDuCommerce orders:

- Fetch, View, Ship, and delete the RueDuCommerce Orders
- · View and delete the Failed Orders

### 7.1. Fetch/Ship and Delete Orders

#### **To Fetch and View Orders**

- Go to your Magento 2 admin panel.
- On the left navigation bar, Click on **RueDuCommerce Integration**. The menu appears as shown below:

| RueDuCommerce Integration × |                  |  |  |  |  |  |
|-----------------------------|------------------|--|--|--|--|--|
| Products                    | Extras           |  |  |  |  |  |
| Profile Manager             | Help and Support |  |  |  |  |  |
| Product Listing             |                  |  |  |  |  |  |
| Orders                      |                  |  |  |  |  |  |
| Orders Listing              |                  |  |  |  |  |  |
| Failed Orders               |                  |  |  |  |  |  |
| Configurations              |                  |  |  |  |  |  |
| Configuration               |                  |  |  |  |  |  |
| Developer                   |                  |  |  |  |  |  |
| Feeds                       |                  |  |  |  |  |  |
| Cron Logs                   |                  |  |  |  |  |  |

• Click on **Orders Listing**. The **Orders Listing** page appears as shown below:

| RueDuCommerce Order List        |                  |                            |           | Q 🔎                                              |
|---------------------------------|------------------|----------------------------|-----------|--------------------------------------------------|
|                                 |                  |                            | +         | Fetch RueDuCommerce Orders                       |
| Actions • 0 records found       |                  | 20                         | ▼ Filters | Default View      Columns      rpage      1 of 1 |
| Order Id RueDuCommerce Order Id | Order Place Date | RueDuCommerce Order Status | Actions   | RueDuCommerce Order Mold                         |
|                                 | We coul          | dn't find any records.     |           |                                                  |

• To fetch new orders, click on the **Fetch RueDuCommerce** button. The orders will be successfully imported and shown in the order grid table.

#### To perform actions in bulk,

• Click the **Arrow** button next to the **Actions** list. A menu appears as shown in the following figure:

| Actions              | • |
|----------------------|---|
| Delete Order(s)      |   |
| Sync Order(s)        |   |
| Acknowledge Order(s) |   |
| Mark As Shipped      |   |

- Click on **Delete Order(s).** The selected orders are deleted.
- To synchronise the orders, click on Sync Order(s). The selected orders will be synced.
- To acknowledge the fetched orders, click on **Acknowledge Order(s)**. The selected orders will be acknowledged.
- To mark the orders shipped, click on Mark As Shipped. The selected orders will be marked shipped.

Note: You can also manage the Shipment of each order individually.

### 7.2. View and Delete Failed Orders

#### **To View Failed Orders**

- Go to your Magento 2 admin panel.
- On the left navigation bar, Click on **RueDuCommerce Integration.** The menu appears as shown below:

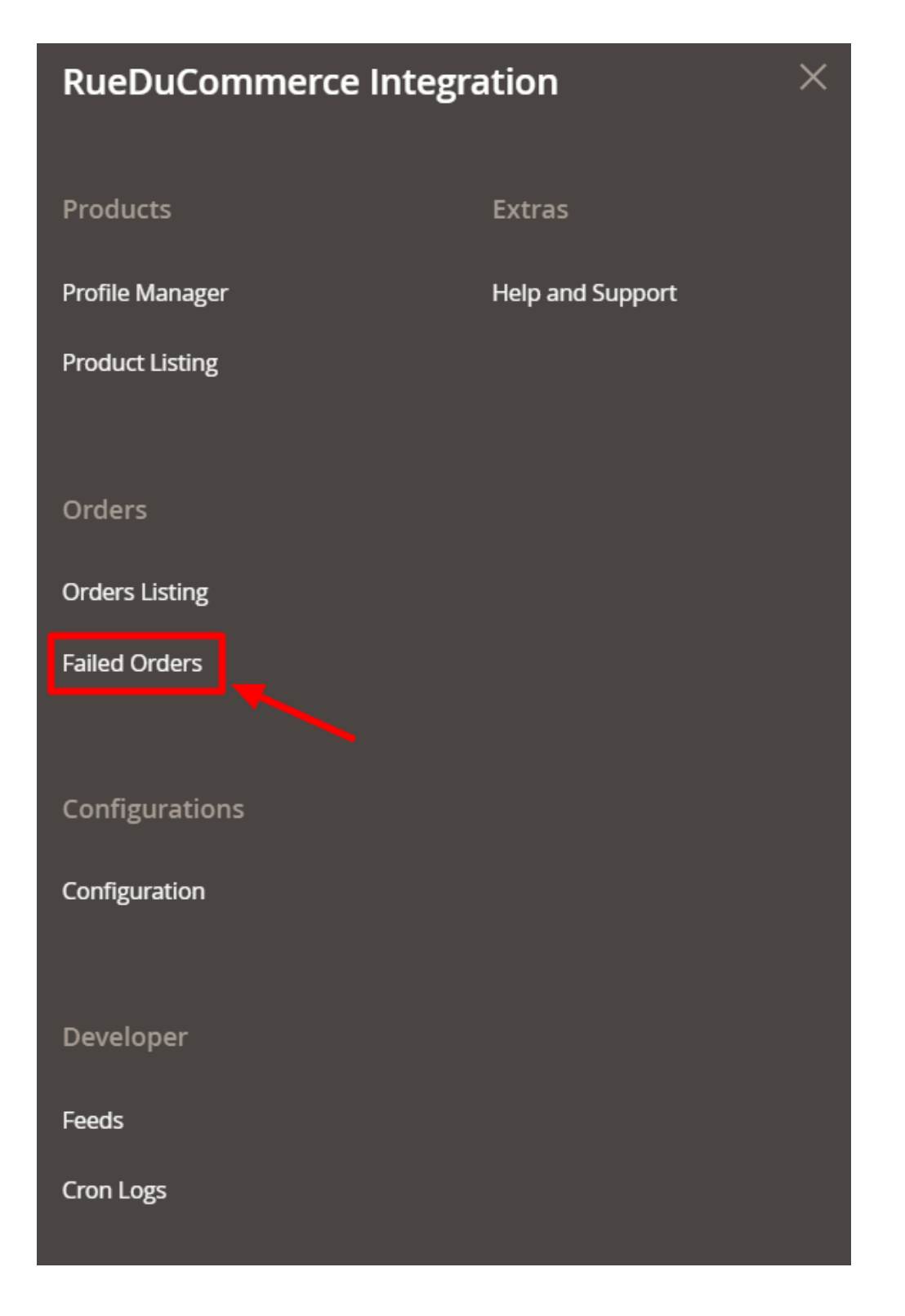

• Click on Failed Orders. The Failed Orders page appears as shown below:

| RueDuCommerce Fa              | iled Order                 |        |            |                          | Q 🥠            |             |  |
|-------------------------------|----------------------------|--------|------------|--------------------------|----------------|-------------|--|
|                               |                            |        |            | <b>Y</b> Filters         | Default View 🔻 | 🔅 Columns 👻 |  |
| Actions                       | found                      |        |            | 20 • per page            | < 1            | of 1 >      |  |
| RueDuCommerce Order Id        | RueDuCommerce Order Status | Reason | Order Data | RueDuCommerce Order Mold | Order Items    | Order Date  |  |
| We couldn't find any records. |                            |        |            |                          |                |             |  |

• The RueDuCommerce failed list will be shown.

#### To perform bulk actions,

• Click the **Actions** list **Arrow** button. A menu appears as shown in the following figure:

| Actions             |  |
|---------------------|--|
| Delete              |  |
| Sync Order Status   |  |
| Reject/Cancel Order |  |

- To delete the failed orders, click on **Delete**. The selected orders will be deleted.
- To synchronise the order status, click on Sync Order Status. The order status will be synced.
- To reject or cancel the orders, click on **Reject/Cancel Order**. The selected orders will be rejected or canceled.

### 8. ReuDuCommerce Feeds

#### To Manage the Feeds

- Go to your Magento 2 admin panel.
- On the left navigation bar, Click on **RueDuCommerce Integration.** The menu appears as shown below:

| RueDuCommerce Integration |                  |  |  |  |
|---------------------------|------------------|--|--|--|
| Products                  | Extras           |  |  |  |
| Profile Manager           | Help and Support |  |  |  |
| Product Listing           |                  |  |  |  |
| Orders                    |                  |  |  |  |
| Orders Listing            |                  |  |  |  |
| Failed Orders             |                  |  |  |  |
| Configurations            |                  |  |  |  |
| Configuration             |                  |  |  |  |
| Developer                 |                  |  |  |  |
| Feeds                     |                  |  |  |  |
| Cron Logs                 |                  |  |  |  |

Click on Feeds.

The **Feeds** page appears as shown below:

#### Q 42 RueDuCommerce Feeds **Filters** O Default View • 🔆 Columns 🗸 Actions 3 records found 20 • per page 1 of 1 > lines\_read lines\_in\_success lines\_in\_error Created Date Executed Feed File Feed Id Status Туре . Response Action 2020-03-17 00 OC Θ Submitted item-update 2020-03-17 2020-03-17 00 OC 0 Submitted 1 2020-03-17 inventoryupdate Submitted 2020-03-17 06 OC Î 0 item-update 2020-03-17

- Do the following tasks if required:
  - View the status of the feed in the Status column.
  - $\circ\,$  To view the Feed File, do the following steps:
    - a. Scroll down to the required row.
    - b. In the **Feed File** column of the respective row, click the **View** icon. The page appears as shown in the following figure:

| Feed #                                      | >      |
|---------------------------------------------|--------|
|                                             | Cancel |
|                                             |        |
| Feed File Not exist because debug mode off. |        |

- To **download** the Feed File, do the following steps:
  - a. Scroll down to the required row.
  - b. In the Feed File column of the respective row, click the Download file icon.
- To view the Feed response, do the following steps:
  - a. Scroll down to the required row.
  - b. In the Response column of the respective row, click the View Feed Response icon.
- To synchronize the specific feed between RueDuCommerce and Magento 2, do the following steps:
  - a. Scroll down to the required row.
  - b. In the Response column of the respective row, click the Sync icon.
- To delete the specific feed, do the following steps:
  - a. Scroll down to the required row.
  - b. In the Actions column of the respective row, click the Delete Feed icon.

### 9. ReuDuCommerce Cron Details

#### To View Cron details

- Go to your Magento 2 admin panel.
- On the left navigation bar, Click on RueDuCommerce Integration.

The menu appears as shown below:

| RueDuCommerce Integration |                  |  |  |  |
|---------------------------|------------------|--|--|--|
| Products                  | Extras           |  |  |  |
| Profile Manager           | Help and Support |  |  |  |
| Product Listing           |                  |  |  |  |
| Orders                    |                  |  |  |  |
| Orders Listing            |                  |  |  |  |
| Failed Orders             |                  |  |  |  |
| Configurations            |                  |  |  |  |
| Configuration             |                  |  |  |  |
| Developer                 |                  |  |  |  |
| Feeds                     |                  |  |  |  |
| Cron Logs                 |                  |  |  |  |

• Click on Cron Logs.

The **Cron Details** page appears as shown below:

| RueDuC          | Com                          | merce Cro | ons    |          |            |              | a            | ), <b>#</b> 22            |
|-----------------|------------------------------|-----------|--------|----------|------------|--------------|--------------|---------------------------|
|                 |                              |           |        |          |            |              |              | Truncate                  |
|                 |                              |           |        |          |            | ٦            | Filters O De | efault View 👻 🏘 Columns 👻 |
| 0 records found | 1                            |           |        |          |            | 20           | ▼ per page   | < <u>1</u> of 1 >         |
|                 | Id                           | Job Code  | Status | Messages | Created At | Scheduled At | Executed At  | Finished At 4             |
|                 | We couldn't find any records |           |        |          |            |              |              |                           |

• To Delete all the cron logs, click the **Truncate** button.

### 10. Help and Support

Help and Support section is a section dedicated to extend our support to the users who sell on RueDuCommerce using our RueDuCommerce Magento Integration Extension. On this page, the options to reach us can be seen and issues can be resolved in no time.

For that,

- Go to your Magento 2 admin panel.
- On the left navigation bar, Click on **RueDuCommerce Integration.** The menu appears as shown below:

| RueDuCommerce Integration |                  |  |  |  |
|---------------------------|------------------|--|--|--|
| Products                  | Extras           |  |  |  |
| Profile Manager           | Help and Support |  |  |  |
| Product Listing           |                  |  |  |  |
| Orders                    |                  |  |  |  |
| Orders Listing            |                  |  |  |  |
| Failed Orders             |                  |  |  |  |
| Configurations            |                  |  |  |  |
| Configuration             |                  |  |  |  |
| Developer                 |                  |  |  |  |
| Feeds                     |                  |  |  |  |
| Cron Logs                 |                  |  |  |  |

• On clicking it, you will be navigated to the page as shown below:

| RueDuCommerce H                    | elp and Support             |                   | Q 4                       |         |
|------------------------------------|-----------------------------|-------------------|---------------------------|---------|
| Cedcommerce Support                |                             |                   |                           | $\odot$ |
| RueDuCommerce Integration Knowled  | ge base                     |                   |                           |         |
| Documentation                      |                             |                   |                           | $\odot$ |
| RueDuCommerce Integration Extensio | n User Guide By CedCommerce |                   |                           |         |
| Contact Us via Below Availa        | ble Mediums                 |                   |                           | $\odot$ |
| Contact Us 24*7<br>via Skype Call  | Submit issue via<br>Ticket  | Send us an E-mail | Connect via Skype<br>Chat |         |